## Easy Steps To Topup or recharge your data balance on our webiste

#### Background

To make life easier for our esteemed customers, we have put together this brochure to help navigate through our website and payment portal. Please bear in mind that payments on our website are secure and are verified by Master Card and Visa. For more information please click on Terms and Conditons on our website <u>www.internetwork.com.ng</u>

Please do not release any of your card details (PIN, Secure Code CVV etc) to any third party. Our staff will never ask you for this information.

#### **Steps to recharge**

- 1. Logon to <u>www.intercnetwork.com.ng</u>
- 2. Click on menu item "Self Care" from the main meu to logon to the selfcare portal

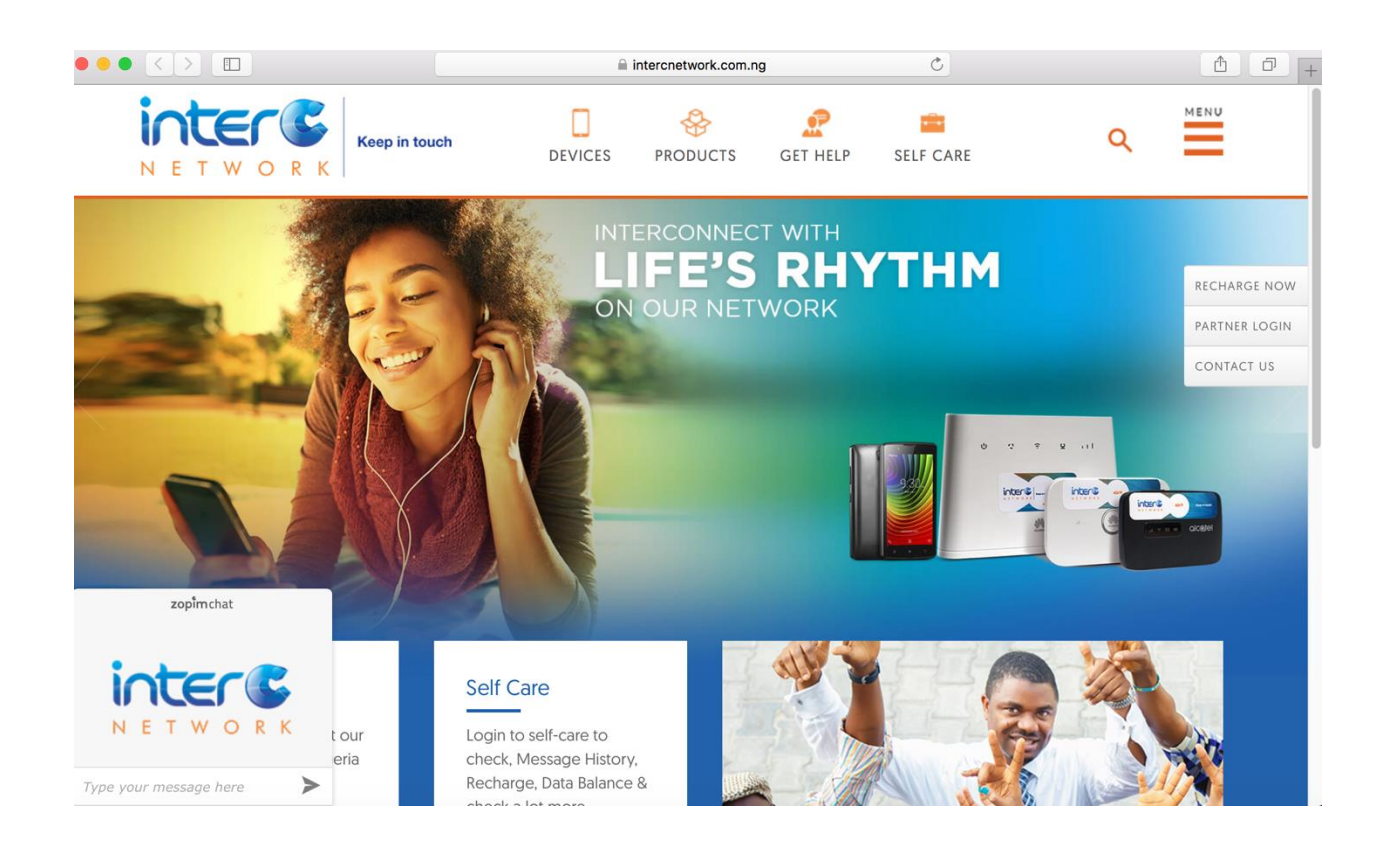

### 3. Enter username and password

| PortaBilling New Install 🗙 🕂                   |                                                          |           |     |            | - 0         | × |
|------------------------------------------------|----------------------------------------------------------|-----------|-----|------------|-------------|---|
| ( a https://selfcare.intercnetwork.com.ng:8445 | C                                                        | Q, Search | ☆ 自 | <b>+</b> 1 |             | ≡ |
|                                                | Account Login                                            |           |     |            | <u>Help</u> |   |
|                                                | Login Form<br>Login<br>Password<br>Eoroot your password? |           |     |            |             |   |

# Welcome to Self care home page

| $\leftarrow \rightarrow \mathbf{C}$ $\widehat{\mathbf{C}}$ https://billing.intercnetwork.com.ng:8445                                                                                                    | ☆〕:                                                                                   |
|----------------------------------------------------------------------------------------------------|---------------------------------------------------------------------------------------|
|                                                                                                    | Verified by MasterCard.<br>VISA SecureCode.<br>USANCE PROVED UNKED PRIMETY SERVICE UN |
| Account Se                                                                                                    | f-Care Portal                                                                         |
| A Balance: 0.00 NGN                                                                                                    | Web Interface Language: en - English 🛛 💙 234147. 🐨 @msisdn ( Login: 14 ) 👸 Logout -   |
| 🔢 Dashboard 🕹 My Profile 😽 Products Configuration 📄 Billing Information                                                                                                    | tion                                                                                  |
| Account ID: Li III Misisdn                                                                                                    | ⊛ Hel                                                                                 |
| Contact Information                                                                                                    | Brief Billing Information                                                             |
| Contact L., Contact L., Contac | Type Debit Balance 0.00 NGN Recharge Using Youcher Non Call Related Charges 0.00 NGN  |
|                                                                                                    | Volume Discounts                                                                      |
|                                                                                                    | Destination<br>Group Service Product Discount Used/Total Expiration                   |
|                                                                                                    | NETACCESS LTE InterC Sim 100% 0 megabyte of Never                                     |
| 8: 2001-2016 PortaOn-                                                                                                    | , Inc. All rights reserved.                                                           |

- 4. Select "billing information" from the main menu
- 5. Select "make payment" from the sub menu on the left bar.
- 6. Enter amount and click pay

| $\leftarrow$ $\rightarrow$ C $\blacksquare$ https://billin                                                                                                    | ling.intercnetwork.com.ng:8445                                                                                                    | ☆ :              |
|----------------------------------------------------------------------------------------------------|----------------------------------------------------------------------------------------------------|------------------|
|                                                                                                    |                                                                                                    | L<br>B<br>XS ITD |
|                                                                                                    | Account Self-Care Portal                                                                                                    |                  |
| A Balance: 0.00 NGN                                                                                                    | Web Interface Language: en - English 🗾 🗾 23414720164@msisdn ( Login: 1472016                                                                                                    | 4)   🔓 Logout 👻  |
| E Dashboard                                                                                                    | 🐁 My Profile 😽 Products Configuration 📄 Billing Information                                                                                                    |                  |
| hake a Payme                                                                                                    | nent                                                                                                    | 😣 Help           |
| Biling Summary     Products and Services     Qudata and Service Wallets     Wolwen Discounts     Transactions     Top-up with Voucher     Make a Payment Transfer     Make a Payment Info | Balance, NGN: 0.00         Amount, NGN: 5,000.00         "minimum payment 100.00 NGN         Payment Hethods         Payment Methods         Payment Methods         Payment Methods         Next |                  |
|                                                                                                    | @ 2001-2016 Porta-One. Inc. All rights reserved.                                                                                                    |                  |

7. Click on the "pay now" button and it will take you to the secure billing/payment page

| PortaBilling N 🗙 🎽 Acco                                             | ount Self-Car 🗙                                      | 🖌 📓 Account Self-Ca 🗙                                                                                                    | https://billing.in                                                                                                    | 🕒 INTERCELLULAR 🗙                   | 🗹 #60: Network de 🗙 | G godspeed mean X  | G click on menu it 🗙 🚺                       | 🔺 – 🗇 🗙                     |
|---------------------------------------------------------------------|------------------------------------------------------|----------------------------------------------------------------------------------------------------|----------------------------------------------------------------------------------------------------|-------------------------------------|---------------------|--------------------|----------------------------------------------|-----------------------------|
| $\leftrightarrow$ $\rightarrow$ C $\blacksquare$ https://billing.ir | ntercnetwork.co                                      | om.ng:8445                                                                                                    |                                                                                                    |                                     |                     |                    |                                              | ☆ :                         |
|                                                                     |                                                      |                                                                                                    |                                                                                                    |                                     |                     |                    |                                              |                             |
|                                                                     |                                                      |                                                                                                    |                                                                                                    | N E T W O R K                       | Keep in touch       |                    | Verified by<br>VISA<br>SERVICE MONICED UNHEE | WasterCard.<br>SecureCode.  |
|                                                                     |                                                      |                                                                                                    |                                                                                                    | Account Self-Care Po                | rtal                |                    |                                              |                             |
| A Balance: 0.00 NGN                                                 |                                                      |                                                                                                    |                                                                                                    |                                     | Web Interface Langu | uage: en - English | ✓ 23414720164@msisdn ( Log                   | in: 14720164 ) 🛛 🔂 Logout 👻 |
| 👘 Dashboard                                                         | My Profile                                           | 🚜 Product                                                                                                    | ts Configuration                                                                                                    | Billing Information                 |                     |                    |                                              |                             |
| Make a Paymen                                                       | it                                                   |                                                                                                    |                                                                                                    |                                     |                     |                    |                                              | 🕑 Help                      |
| Illing Summary                                                      | Payarena<br>Payarena is<br>themselves<br>Taxes/Levie | Balance, NGN: 0.00<br>Amount, NGN: 5,000.00<br>"minimum<br>specially designed to enab<br>and their loved ones, pay to<br>as to Governments and perf<br>Pay No | n payment 100.00 NGN<br>le customers to purchase a<br>lilis which include DSTV, P<br>orm Money transfer transac<br>ow | ittime for<br>HCN etc, pay<br>tions |                     |                    |                                              |                             |
|                                                                     | See Other                                            | r Payment Methods                                                                                                    |                                                                                                    |                                     |                     |                    |                                              |                             |
|                                                                     |                                                      |                                                                                                    | 0                                                                                                    | 2001-2016 PortaOne, Inc. All rights | received            |                    |                                              |                             |
| 🔳 🤌 🛅 🖉                                                             |                                                      | 0                                                                                                    | S 🕘 🚺                                                                                                    |                                     | A CONTRACTOR        |                    | <u>م</u>                                     | ■ 🔁 🚯 12:14 PM<br>9/26/2016 |

8. Select your preferred payment scheme

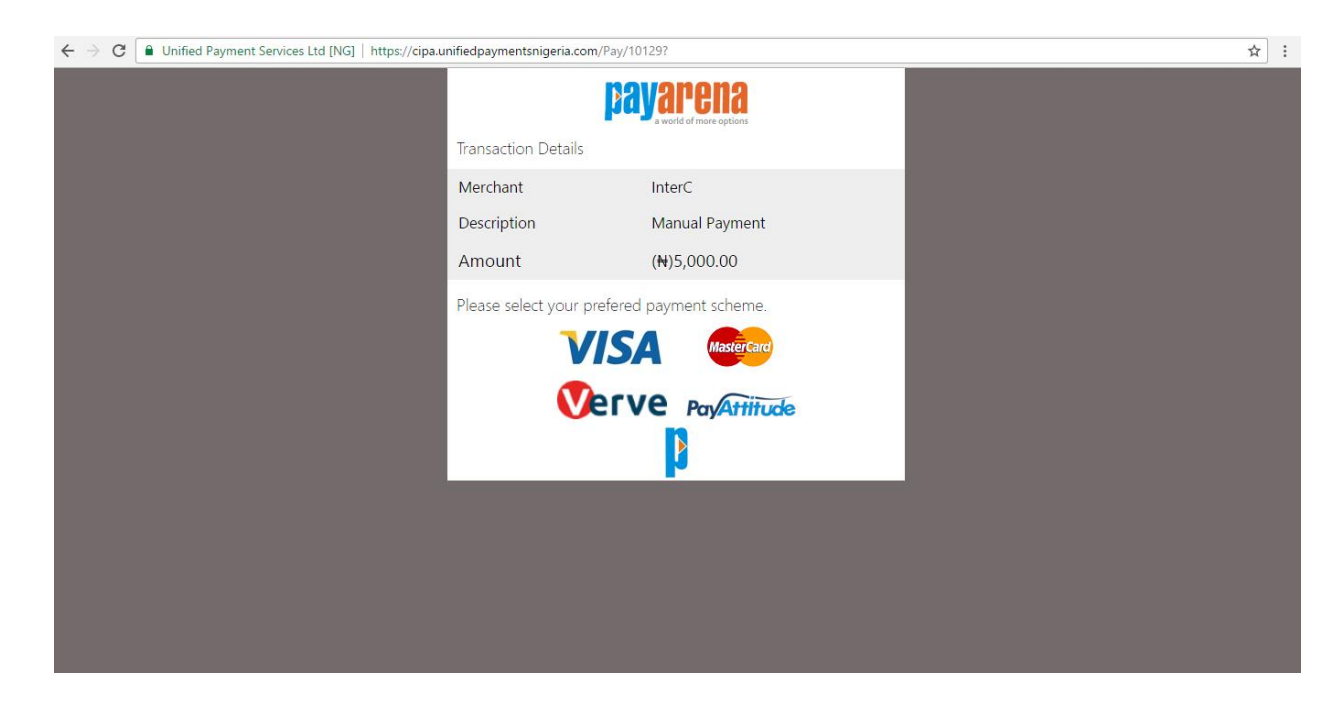

9. Click the "continue" button.

| ← → C | s://cipa.unifiedpaymentsnigeria.com/Pay/10122?                                                                                                    | ☆ : |
|-------|----------------------------------------------------------------------------------------------------|-----|
|       | nouonono                                                                                                    |     |
|       | This site is a MasterCard SecureCode (MCSC) participating Merchant's website. MCSC is designed to<br>enable you (cardholder) make safer internet purchase transactions by authenticating your identity at the<br>time of purchase in order to protect you from unauthorized usage of your MasterCard.                                                                                                    |     |
|       | MasterCard SecureCode password is strictly for online transactions and it is different from your regular<br>Personal Identification Number (PIN) used for ATM and POS transactions.                                                                                                    |     |
|       | Please follow the steps below to obtain and use your MasterCard SecureCode:                                                                                                    |     |
|       | <ol> <li>Click on the Continue button below to proceed to the next page</li> <li>Enter your MastecCard card details such as Card Number, CW2, Name on card, Expiry date and<br/>click OK</li> <li>You will be redirected to your bank's website, kindly follow the process to completion as advised<br/>by your bank</li> <li>The next time you make purchase on the website of a participating Merchant, simply enter the<br/>MCSC Password and any Secret Questions (if any) you created if required by your bank.</li> <li>Important</li> <li>The activation process is determined by your bank. Should you encounter any problem, please contact<br/>your bank</li> </ol> |     |
|       | Continue Cancel                                                                                                    |     |
|       |                                                                                                    |     |

- 10. Enter your card details to make payment.
- 11. After a successful payment, you will be redirected to the self care page.

### 12. From billing information, select "quotas and service wallets".

| / 🦉 PortaBilling New Instal 🗙 Y 🧧                                                                                                    | Account Self-Care       | × V 📓 https://billing.intercnetwo |                                             | x V ፼ #60: Network downtime × V G    | godspeed meaning - Go: X                                                              |
|----------------------------------------------------------------------------------------------------|-------------------------|-----------------------------------|---------------------------------------------|--------------------------------------|---------------------------------------------------------------------------------------|
| $\leftrightarrow$ $\rightarrow$ C $\blacksquare$ https://billing.int                                                                                                    | tercnetwork.com.ng:8445 |                                   |                                             |                                      | ☆ :                                                                                   |
|                                                                                                    |                         |                                   | N E T W O R K                               | p in buch<br>4GCTE                   | Verified by MasterCard.<br>VISA SecaneCode:<br>WINCI PROVIDED WHEE PROMIT REVICES ITD |
|                                                                                                    |                         |                                   | Account Self-Care Portal                    |                                      |                                                                                       |
| A Balance: 0.00 NGN                                                                                                    |                         |                                   |                                             | Web Interface Language: en - English | ▼ 234147 @msisdn ( Login: 1472 ) 🔂 Logout ▼                                           |
| 🚦 Dashboard 🔗 I                                                                                                    | My Profile              | 🐇 Products Configuration          | Billing Information                         |                                      |                                                                                       |
| Quotas and Serv                                                                                                    | vice Wallets            |                                   |                                             |                                      | (i) Help                                                                              |
| Biling Summary     Products and Services     Volume Discounts     Transactions     Transactions     Transactions     Transactions     Moke Payment Transfer     Make a Payment     Payment Info | Show not active and u   | ısed up Quotas                    |                                             |                                      |                                                                                       |
|                                                                                                    | æ                       |                                   |                                             |                                      |                                                                                       |
|                                                                                                    |                         |                                   |                                             |                                      |                                                                                       |
|                                                                                                    |                         |                                   | © 2001-2016 PortaOne, Inc. All rights reser | ved.                                 |                                                                                       |

- 13. Select "show not active and used up Quotas".
- 14. Click the "Top Up" button.

| $\leftrightarrow$ $\rightarrow$ C $\blacksquare$ https://billing.i | intercnetwork.com | ng:8445                    |                                              |                                      |          | ☆ :                                                                                   |
|--------------------------------------------------------------------|-------------------|----------------------------|----------------------------------------------|--------------------------------------|----------|---------------------------------------------------------------------------------------|
|                                                                    |                   |                            | N E T W O R K                                | s in fouch                           |          | Verified by MasterCard.<br>VISA SecureCode.<br>SERVICE PROVINCED LANGED REVINCES CITI |
|                                                                    |                   |                            | Account Self-Care Portal                     |                                      |          |                                                                                       |
| A Balance: 0.00 NGN                                                |                   |                            |                                              | Web Interface Language: en - English | ✓ 234147 | 🔨 .@msisdn ( Login: 1472)   🔂 Logout 👻                                                |
| Dashboard                                                          | My Profile        | 🐇 Products Configuration   | Billing Information                          |                                      |          |                                                                                       |
| Quotas and Ser                                                     | rvice Wallets     | 3                          |                                              |                                      |          | (i) Help                                                                              |
| 🚮 Billing Summary                                                  | Show not ac       | tive and used up Quotas    |                                              |                                      |          |                                                                                       |
| Products and Services                                              |                   |                            |                                              |                                      |          |                                                                                       |
| Quotas and Service Wallets                                         | History           | Product                    | Used/Total                                   |                                      |          | Expiration                                                                            |
| Transactions                                                       | ■ NETACCES        | s                          |                                              |                                      |          |                                                                                       |
| Top-up with Voucher                                                | 0                 | InterC Always Access (25%) | Used in Full                                 |                                      | Top up   | Never                                                                                 |
| Mobile Payment Transfer                                            |                   | InterC Main Product        | Not Active Ye                                | t                                    |          | 30 days                                                                               |
| Payment Info                                                       |                   |                            |                                              |                                      |          |                                                                                       |
|                                                                    |                   |                            |                                              |                                      |          |                                                                                       |
|                                                                    |                   |                            |                                              |                                      |          |                                                                                       |
|                                                                    |                   |                            |                                              |                                      |          |                                                                                       |
|                                                                    |                   |                            |                                              |                                      |          |                                                                                       |
|                                                                    | æ                 |                            |                                              |                                      |          |                                                                                       |
|                                                                    |                   |                            |                                              |                                      |          |                                                                                       |
|                                                                    |                   |                            | © 2001-2016 PortaOne, Inc. All rights reserv | ed.                                  |          |                                                                                       |

# 15. Select from the list of data plans and click "next"

|                                        |        |             |                          |                                      |                      |                  | ,                                                                                   |
|----------------------------------------|--------|-------------|--------------------------|--------------------------------------|----------------------|------------------|-------------------------------------------------------------------------------------|
|                                        |        |             |                          | N E T W O R K                        | Coop in touch        |                  | Verified by MasterCard.<br>VISA SecureCode.<br>SERVET ROOMED UNEED REMENT SERVES TO |
|                                        |        |             |                          |                                      |                      |                  |                                                                                     |
|                                        |        |             |                          | Account Self-Care Port               | al                   |                  |                                                                                     |
| Balance: 0.00 NGN                      |        |             |                          |                                      | Web Interface Langua | ge: en - English | ✓ 23414***********************************                                          |
| 💼 Dashboard                            | A My P | rofile      | 🐝 Products Configuration | Billing Information                  |                      |                  |                                                                                     |
| Make a Paymer                          | nt     |             |                          |                                      |                      |                  | 🚱 Help                                                                              |
|                                        | «      | Top-up your | Service Wallet           |                                      |                      |                  | ▲                                                                                   |
| Billing Summary                        |        |             | Top-Up Amount, megabytes |                                      | Fee, NGN             |                  |                                                                                     |
| Quotas and Service Wallets             |        |             | 1536                     |                                      | 1400                 |                  |                                                                                     |
| Volume Discounts                       |        | 0           | 4096                     |                                      | 2800                 |                  |                                                                                     |
| Transactions                           |        | 0           | 7168                     |                                      | 4500                 |                  |                                                                                     |
| S Mobile Payment Transfer              |        | ۲           | 15360                    |                                      | 7000                 |                  |                                                                                     |
| Make a Payment                         |        |             | 25600                    |                                      | 10000                |                  |                                                                                     |
| m Payment Into                         |        | 0           | 51200                    |                                      | 17500                |                  |                                                                                     |
|                                        |        | 0           | 76800                    |                                      | 24000                |                  |                                                                                     |
|                                        |        | 0           | 112640                   |                                      | 35000                |                  |                                                                                     |
|                                        |        |             |                          |                                      | Ne                   | ct               | Ŧ                                                                                   |
| ttps://billing.intercpetwork.com.pg:84 | 45/#   |             | 0                        | 2001-2016 DertsOne Tes All rights re | arvad                |                  |                                                                                     |

16. Select "Transfer the amount from your balance" and click "pay".

| PortaBilling - 🗙                                                                                                    | 🗹 Account Self- 🗙     | 🗹 🗹 RT at a glanci 🗙 🗸                                | G godspeed me ×                                                                                              | G click on men ×                                                                    | 🍈 Data Plans   🗙                                                              | G how to recha                                            | 候 How to Pay c 🗙 | 🕒 Quickteller   🗆 📥 🗕                                                            | ð ×        |
|----------------------------------------------------------------------------------------------------|-----------------------|-------------------------------------------------------|----------------------------------------------------------------------------------------------------|-------------------------------------------------------------------------------------|-------------------------------------------------------------------------------|-----------------------------------------------------------|------------------|----------------------------------------------------------------------------------|------------|
| $\leftarrow$ $\rightarrow$ C $$ https:                                                                                                    | ://billing.intercnetv | work.com.ng:8445                                      |                                                                                                    |                                                                                     |                                                                               |                                                           |                  |                                                                                  | ☆ :        |
|                                                                                                    |                       |                                                       |                                                                                                    |                                                                                     |                                                                               | <mark>Gr22</mark><br>Iouch                                |                  | Verified by MasterCard.<br>VISA SecureCode.<br>SERVER ROMED UNLED IMMENT SERVEST | D          |
| A Balance: 0.00 NGN                                                                                                    |                       |                                                       |                                                                                                    | Account                                                                             | Sch Care Portai                                                               | Web Interface Language:                                   | en - English     | v 23414720164@msisdn ( Login: 14720164 )                                         | 🔓 Logout 👻 |
| <br>율범 Dashboard                                                                                                    | 🔏 My Profile          |                                                       | Products Configuration                                                                                       | 📄 Billing Infe                                                                      | ormation                                                                      |                                                           |                  |                                                                                  |            |
| Make a Pa                                                                                                    | ayment                |                                                       |                                                                                                    |                                                                                     |                                                                               |                                                           |                  |                                                                                  | 🕑 Help     |
| <ul> <li>Biling Summary</li> <li>Products and Services</li> <li>Ouutas and Service Wall</li> <li>Volume Discounts</li> <li>Transactions</li> <li>Top-up with Voucher</li> <li>Mobile Payment Transfer</li> <li>Mobile Rayment Transfer</li> <li>Payment Info</li> </ul> | <                     | Balance, NGN: 0.0<br>Amount, NGN: 7,<br>yment Hethods | 0<br>000.00<br>*minimum payment 0.01 A<br>Payarena is sp<br>and their love<br>Governments<br>om your balance | GV<br>ecially designed to enal<br>d ones, pay bills which<br>and perform Money trar | ole customers to purcha<br>include DSTV, PHCN et<br>sfer transactions<br>Back | se airtime for themselves<br>; pay Taxes/Levies to<br>Pay | 5                |                                                                                  |            |
|                                                                                                    |                       | = 💽 🛌                                                 |                                                                                                    | © 2001-2016 Porta                                                                   | One, Inc. All rights reserved.                                                |                                                           |                  | . In. 67 Au                                                                      | 12:38 PM   |
|                                                                                                    |                       |                                                       |                                                                                                    |                                                                                     |                                                                               |                                                           |                  |                                                                                  | 9/26/2016  |